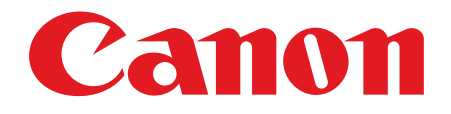

Canofax L230

# スタートアップガイド

ご使用前に必ず本書をお読みください。 将来いつでも使用できるように大切に保管してください。

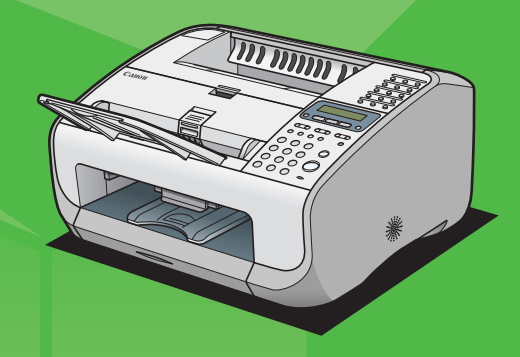

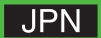

## 梱包材を取り除く

本製品に貼られているテープをすべてはがし、包装部品を取り除きます。

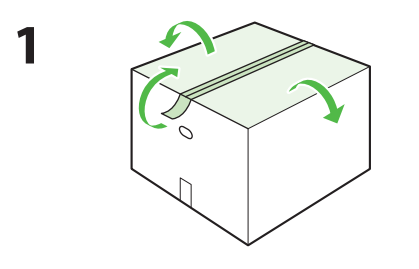

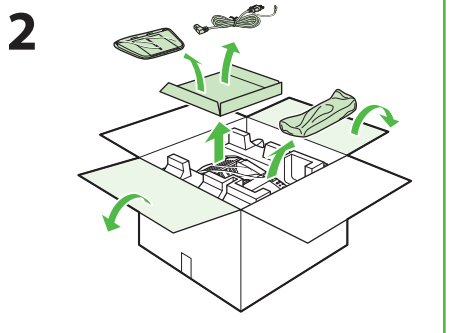

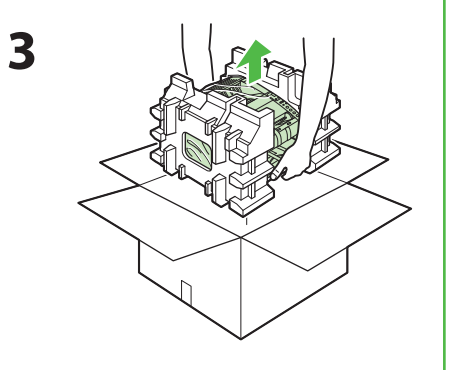

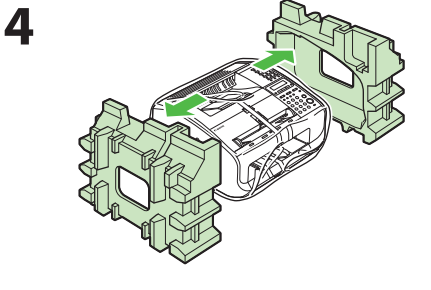

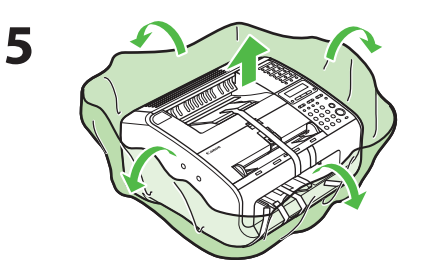

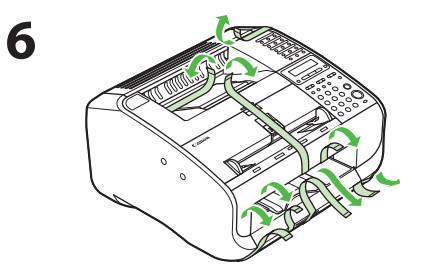

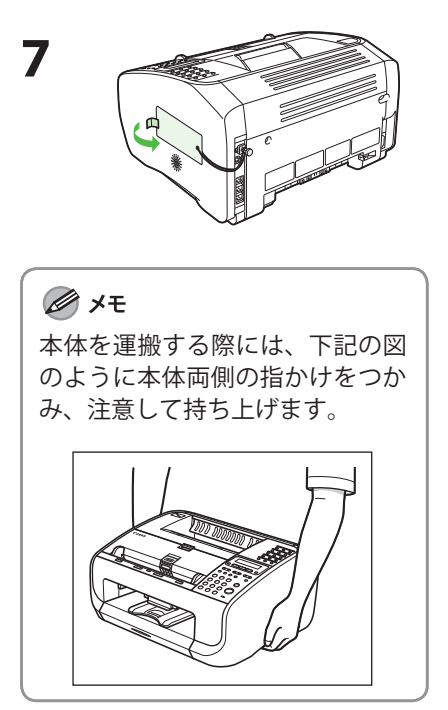

## 目次

| 目的までの流れ       3         本製品のセットアップ       4         同梱品を確認する       4         オブションハンドセット       4         同梱されているマニュアルについて       4         トナーカートリッジをセットする       7         オブションハンドセット       4         同梱を推説する       7         オブションハンドセットを取り付ける       9         電話回線を接続する       10         電源コードを接続し、電源を入れる       11         回線種別が正して判別されない場合       12         日付/ド時刻を設定する       13         ファクス送信の設定       14         文字の入力方法       14         文字の入力方法       14         文字の入力方法       15         文字入力ガイドライン       15         ファクス受信の設定       16         受信モードを選択する       16         受信モードを認択する       16         受信モードを認択する       16         受信モードを認知する       17         コンピュータと本製品の接続方法       18         コンピュータと本製品の接続方法       18         コンピュータと本製品の接続方法       18         コンピュータレールションについて       19         ドライバ       19         マニュアル       19         イ国のアプリケーションについて       19         レジョン       20         インストール手順       20      <               | こんなことができます             | 2  |
|----------------------------------------------------------------------------------------------------|------------------------|----|
| 本製品のセットアップ       4         同梱品を確認する       4         オブションハンドセット       4         月梱されているマニュアルについて       4         トナーカートリッジをセットする       5         用紙をセットする       7         オブションハンドセットを取り付ける       9         電話回線を接続する       10         電源コードを接続し、電源を入れる       11         回線種別が正しく判別されない場合       12         日付/時刻を設定する       13         フrクス送信の設定       14         文字の入力方法       14         文字の入力方法       14         文字の入力方法       14         文字の入力方法       14         文字の入力方法       14         文字の入力方法       14         文字の入力方法       14         文字の入力方法       14         文字の入力方法       14         文字の入力方法       14         文字の入力方法       15         フレクタとを選択する       16         受信モードをごのびて       17         コンピュータをのソフトウェア設定       16         受信モードについて       17         コンピュータと本製品の接続方法       18         コンピュータと本製品の接続方法       18         コーザーソフトウェア CD-ROM について       19         ドライバ       19         マニュアル       19                                | 目的までの流れ                | 3  |
| 同梱品を確認する       4         オプションハンドセット       4         同梱されているマニュアルについて       4         トナーカートリッジをセットする       5         用紙をセットする       7         オブションハンドセットを取り付ける       9         電話回線を接続する       10         電源コードを接続し、電源を入れる       11         回線種別が正しく判別されない場合       12         日付/時刻を設定する       13         ファクス送信の設定       14         文字の入力方法       14         発信つの情報を登録する       15         文字の入力方法       16         受信モードを選択する       16         受信モードを設定する       16         受信モードを設定する       16         受信モードを設定する       16         受信モードを設定する       16         受信モードを設定する       16         受信モードを設定する       16         受信モードを設定する       17         コンピュータと本製品の接続方法       18         ユーザーソフトウェア CD-ROM について       17         リ       ドライバ       19         マニュアル       19         マニンドレール手順       20         インストール手順       20         インストールの確認をする       21         CARPS2 ドライバン之りに方       23         アンインストールチャ       23         アンインストールレチ順        | 本製品のセットアップ             |    |
| オプションハンドセット       4         同梱されているマニュアルについて       4         トナーカートリッジをセットする       5         用紙をセットする       7         オプションハンドセットを取り付ける       9         電話回線を接続する       10         電源コードを接続し、電源を入れる       11         回線種別が正しく判別されない場合       12         日付/時刻を設定する       13         ファクス送信の設定       14         文字の入力方法       14         発信元の情報を登録する       15         文字へ入力ガイドライン       15         ファクス受信の設定       16         受信モードを選択する       16         受信モードを設定する       16         受信モードを設定する       16         受信モードを設定する       16         受信モードについて       17         コンピュータと本製品の接続方法       18         コンピュータと本製品の接続方法       18         ユーザーソフトウェア CD-ROM について       19         ドライバ       19         マニュアル       19         インストール手順       20         インストール手順       20         インストールの確認をする       23         アンインストール手順       23         アンインストール手順       23         アンインストールレ手順       23         アンインストールレデ       23         アンインストールノボク(広り)        | 同梱品を確認する               |    |
| 同梱されているマニュアルについて       4         トナーカートリッジをセットする       5         用紙をセットする       7         オブションハンドセットを取り付ける       9         電話回線を接続する       10         電源コードを接続し、電源を入れる       11         回線種別が正しく判別されない場合       12         日付/時刻を設定する       13         ファクス送信の設定       14         文字の入力方法       14         文字の入力方法       14         発信元の情報を登録する       15         文字入力ガイドライン       15         ファクス受信の設定       16         受信モードを選択する       16         受信モードを選択する       16         受信モードを設定する       16         受信モードを認定する       16         受信モードを認定する       16         受信モードを認定する       16         受信モードを認定する       16         受信モードを認定する       16         受信モードを認定する       16         マ信モードを認定する       17         コンピュータと本製品の接続方法       18         コンピュータと本製品の接続方法       18         コンピュータントールチャークションについて       19         ドライバ       19         マニュアル       19         マンストールチ順       20         インストールチ順       20         インストールチャーの準定をする       23      | オプションハンドセット            | 4  |
| トナーカートリッジをセットする       5         用紙をセットする       7         オプションハンドセットを取り付ける       9         電話回線を接続する       10         電源コードを接続し、電源を入れる       11         回線種別が正しく判別されない場合       12         日付/時刻を設定する       13         ファクス送信の設定       14         文字の入力方法       14         発信元の情報を登録する       15         文字入力ガイドライン       15         ファクス受信の設定       16         受信モードを設定する       16         受信モードを設定する       16         受信モードを認知する       16         受信モードを認定する       16         受信モードを認定する       16         受信モードを認定する       16         受信モードを認定する       16         受信モードをののフアウェア設定       18         コンピュータをひのソフトウェア CD-ROM について       17         コンピュータと本製品の接続方法       18         ユーザーソフトウェア CD-ROM について       19         ドライバ       19         ビストールチ順       20         インストール手順       20         インストールチ順       20         インストールチ順       23         アンインストールチ順       23         アンインストールチ順       23         インストールレデ順       23         ムストラインへルレデの使い方 | 同梱されているマニュアルについて       | 4  |
| 用紙をセットする       7         オブションハンドセットを取り付ける       9         電話回線を接続する       10         電源コードを接続し、電源を入れる       11         回線種別が正しく判別されない場合       12         日付/時刻を設定する       13         ファクス送信の設定       14         文字の入力方法       14         文字の入力方法       14         発信元の情報を登録する       15         文字入力ガイドライン       15         ファクス受信の設定       16         受信モードを選択する       16         受信モードを選択する       16         受信モードを選択する       16         受信モードを選択する       16         受信モードを認知の接続方法       18         コンピュータと本製品の接続方法       18         USB 接続       18         ユーザーソフトウェア CD-ROM について       19         ドライバ       19         マニュアル       19         付属のアプリケーションについて       19         USB 接続       20         インストール手順       20         インストール手順       20         インストール手順       23         アンインストール手順       23         インストールブの使い方       23         オンラインヘルプの使い方       24                                                                               | トナーカートリッジをセットする        | 5  |
| オプションハンドセットを取り付ける       9         電話回線を接続する       10         電源コードを接続し、電源を入れる       11         回線種別が正しく判別されない場合       12         日付/時刻を設定する       13         ファクス送信の設定       14         文字の入力方法       14         発信元の情報を登録する       15         文字入力ガイドライン       15         ファクス受信の設定       16         受信モードを選択する       16         受信モードを選択する       16         受信モードを設定する       16         受信モードを認定する       16         受信モードについて       17         コンピュータでのソフトウェア設定       18         コンピュータと本製品の接続方法       18         ユーザーソフトウェア CD-ROM について       19         ドライバ       19         マニュアル       19         付属のアプリケーションについて       19         USB 接続       20         インストール手順       20         インストール手順       20         インストール手順       20         インストール手順       21         CARPS2 ドライバを削除する       23         オンラインヘルプの使い方       24                                                                                                    | 用紙をセットする               | 7  |
| 電話回線を接続する       10         電源コードを接続し、電源を入れる       11         回線種別が正しく判別されない場合       12         日付/時刻を設定する       13         ファクス送信の設定       14         文字の入力方法       14         発信元の情報を登録する       15         文字入力ガイドライン       15         ファクス受信の設定       16         受信モードを選択する       16         受信モードを設定する       16         受信モードを設定する       16         受信モードを認択する       18         コンピュータと本製品の接続方法       18         コンピュータと本製品の接続方法       18         ユーザーソフトウェア CD-ROM について       19         ドライバ       19         マニュアル       19         付録       20         インストール手順       20         インストールの確認をする       21         アンインストール手順       23         アンインストール手順       23         アンインストール手順       23         アンインストール手順       23         アンインストール手順       23         アンインストール手順       23         アンインストール手順       23         アンインストールチャンク       24                                                                                                    | オプションハンドセットを取り付ける      | 9  |
| 電源コードを接続し、電源を入れる       11         回線種別が正しく判別されない場合       12         日付/時刻を設定する       13         ファクス送信の設定       14         文字の入力方法       14         発信元の情報を登録する       15         文字入力ガイドライン       15         ファクス受信の設定       16         受信モードを選択する       16         受信モードを設定する       16         受信モードを設定する       16         受信モードを設定する       16         受信モードを設定する       16         受信モードを設定する       18         コンピュータを本製品の接続方法       18         コンピュータと本製品の接続方法       18         ユーザーソフトウェア CD-ROM について       19         ドライバ       19         マニュアル       19         マニュアル       19         VSB 接続       20         インストール手順       20         インストール手順       20         インストール手順       21         アンインストール手順       23         アンインストール手順       23         CARPS2 ドライバを削除する       23         オンラインヘルプの使い方       24                                                                                                    | 電話回線を接続する              | 10 |
| 回線種別が正しく判別されない場合       12         日付/時刻を設定する       13         ファクス送信の設定       14         文字の入力方法       14         発信元の情報を登録する       15         文字入力ガイドライン       15         ファクス受信の設定       16         受信モードを選択する       16         受信モードを設定する       16         受信モードを設定する       16         受信モードを設定する       16         受信モードについて       17         コンピュータでのソフトウェア設定       18         コンピュータと本製品の接続方法       18         ユーザーソフトウェア CD-ROM について       19         ドライバ       19         マニュアル       19         ウズストール手順       20         インストール手順       20         インストール手順       20         インストール手順       23         CARPS2 ドライバを削除する       23         オンラインヘルプの使い方       24                                                                                                    | 電源コードを接続し、電源を入れる       | 11 |
| 日付/時刻を設定する       13         ファクス送信の設定       14         文字の入力方法       14         発信元の情報を登録する       15         文字入力ガイドライン       15         ファクス受信の設定       16         受信モードを選択する       16         受信モードを設定する       16         受信モードについて       17         コンピュータでのソフトウェア設定       18         コンピュータと本製品の接続方法       18         USB 接続       18         ユーザーソフトウェア CD-ROM について       19         ドライバ       19         マニュアル       19         付録       20         アンインストール手順       20         インストール手順       21         スARPS2 ドライバを削除する       23         オンラインヘルプの使い方       24                                                                                                    | 回線種別が正しく判別されない場合       | 12 |
| ファクス送信の設定       14         文字の入力方法       14         発信元の情報を登録する       15         文字入力ガイドライン       15         ファクス受信の設定       16         受信モードを選択する       16         受信モードを認定する       16         受信モードを認定する       16         受信モードを認定する       16         受信モードを認定する       18         コンピュータをのソフトウェア設定       18         コンピュータと本製品の接続方法       18         USB 接続       18         ユーザーソフトウェア CD-ROM について       19         ドライバ       19         マニュアル       19         VISB 接続       20         インストール手順       20         インストール手順       20         インストール手順       21         アンインストール手順       23         アンインストール手順       23         インストール手順       23         インストール手順       23         インストール手順       23         アンインストール手順       23         インストール手順       23         アンインストールチャ       24                                                                                                    | 日付/時刻を設定する             | 13 |
| 文字の入力方法       14         発信元の情報を登録する       15         文字入力ガイドライン       15         ファクス受信の設定       16         受信モードを選択する       16         受信モードを設定する       16         受信モードを改定する       16         受信モードについて       17         コンピュータでのソフトウェア設定       18         コンピュータと本製品の接続方法       18         リSB 接続       18         ユーザーソフトウェア CD-ROM について       19         ドライバ       19         マニュアル       19         付録       20         アンインストール手順       20         インストール手順       21         CARPS2 ドライバを削除する       23         オンラインヘルプの使い方       24                                                                                                    | ファクス送信の設定              | 14 |
| 発信元の情報を登録する       15         文字入力ガイドライン       15         ファクス受信の設定       16         受信モードを選択する       16         受信モードを設定する       16         受信モードを改定する       17         コンピュータでのソフトウェア設定       18         コンピュータと本製品の接続方法       18         ユーザーソフトウェア CD-ROM について       19         ドライバ       19         マニュアル       19         付属のアプリケーションについて       19         USB 接続       20         インストール手順       20         インストール手順       20         インストール手順       21         アンインストール手順       23         CARPS2 ドライバを削除する       23         オンラインヘルプの使い方       24                                                                                                    | 文字の入力方法                | 14 |
| 文字入力ガイドライン       15         ファクス受信の設定       16         受信モードを選択する       16         受信モードを設定する       16         受信モードを設定する       17         コンピュータでのソフトウェア設定       17         コンピュータと本製品の接続方法       18         リSB 接続       18         ユーザーソフトウェア CD-ROM について       19         ドライバ       19         マニュアル       19         付属のアプリケーションについて       19         USB 接続       20         インストール手順       20         インストール手順       20         インストール手順       21         アンインストール手順       23         CARPS2 ドライバを削除する       23         オンラインヘルプの使い方       24                                                                                                    | 発信元の情報を登録する            | 15 |
| ファクス受信の設定       16         受信モードを選択する       16         受信モードを設定する       16         受信モードについて       17         コンピュータでのソフトウェア設定       18         コンピュータと本製品の接続方法       18         USB 接続       18         ユーザーソフトウェア CD-ROM について       19         ドライバ       19         マニュアル       19         ウ属のアプリケーションについて       19         インストール手順       20         インストール手順       21         アンインストール手順       23         アンインストール手順       23         インラインヘルプの使い方       24                                                                                                    | 文字入力ガイドライン             | 15 |
| 受信モードを選択する       16         受信モードを設定する       16         受信モードについて       17         コンピュータでのソフトウェア設定       18         コンピュータと本製品の接続方法       18         USB 接続       18         ユーザーソフトウェア CD-ROM について       19         ドライバ       19         マニュアル       19         付属のアプリケーションについて       19         インストール手順       20         インストール手順       20         アンインストール手順       21         アンインストール手順       23         CARPS2 ドライバを削除する       23         オンラインヘルプの使い方       24                                                                                                    | ファクス受信の設定              |    |
| 受信モードを設定する       16         受信モードについて       17         コンピュータでのソフトウェア設定       18         コンピュータと本製品の接続方法       18         USB 接続       18         ユーザーソフトウェア CD-ROM について       19         ドライバ       19         マニュアル       19         ウ属のアプリケーションについて       19         USB 接続       20         インストール手順       20         インストール手順       20         アンインストール手順       21         アンインストール手順       23         CARPS2 ドライバを削除する       23         オンラインヘルプの使い方       24                                                                                                    | 受信モードを選択する             |    |
| 受信モードについて       17         コンピュータでのソフトウェア設定       18         コンピュータと本製品の接続方法       18         USB 接続       18         ユーザーソフトウェア CD-ROM について       19         ドライバ       19         マニュアル       19         ウ属のアプリケーションについて       19         リSB 接続       20         インストール手順       20         インストール手順       20         インストール手順       20         インストール手順       20         インストール手順       21         アンインストール手順       23         CARPS2 ドライバを削除する       23         オンラインヘルプの使い方       24                                                                                                    | 受信モードを設定する             |    |
| コンピュータを本製品の接続方法       18         コンピュータと本製品の接続方法       18         USB 接続       18         ユーザーソフトウェア CD-ROM について       19         ドライバ       19         マニュアル       19         付属のアプリケーションについて       19         リSB 接続       20         インストール手順       20         インストール手順       20         インストール手順       21         アンインストール手順       23         CARPS2 ドライバを削除する       23         オンラインヘルプの使い方       24                                                                                                    | 受信モードについて              | 17 |
| コンピュータと本製品の接続方法       18         USB 接続       18         ユーザーソフトウェア CD-ROM について       19         ドライバ       19         マニュアル       19         付属のアプリケーションについて       19         USB 接続       20         インストール手順       20         インストール手順       20         インストールの確認をする       22         付録       23         アンインストール手順       23         ムRPS2 ドライバを削除する       23         オンラインヘルプの使い方       24                                                                                                    | コンピュータでのソフトウェア設定       |    |
| USB 接続       18         ユーザーソフトウェア CD-ROM について       19         ドライバ       19         マニュアル       19         付属のアプリケーションについて       19         USB 接続       20         インストール手順       20         インストール手順       20         アンインストール手順       23         アンインストール手順       23         アンインストール手順       23         アンインストール手順       23         アンインストール手順       23         アンインストール手順       23         アンインストール手順       23         23       24                                                                                                    | コンピュータと本製品の接続方法        |    |
| ユーザーソフトウェア CD-ROM について                                                                                                    | USB 接続                 |    |
| ドライバ                                                                                                    | ユーザーソフトウェア CD-ROM について |    |
| マニュアル                                                                                                    | ドライバ                   |    |
| <ul> <li>付属のアプリケーションについて</li></ul>                                                                                                    | マニュアル                  |    |
| USB 接続                                                                                                    | 付属のアプリケーションについて        |    |
| インストール手順                                                                                                    | USB 接続                 |    |
| インストールの確認をする                                                                                                    | インストール手順               | 20 |
| 付録                                                                                                    | インストールの確認をする           | 22 |
| アンインストール手順                                                                                                    | 付録                     | 23 |
| CARPS2 ドライバを削除する23<br>オンラインヘルプの使い方                                                                                                    | アンインストール手順             |    |
| オンラインヘルプの使い方24                                                                                                    | CARPS2 ドライバを削除する       | 23 |
|                                                                                                    | オンラインヘルプの使い方           | 24 |

本製品では次の機能が使用できます。

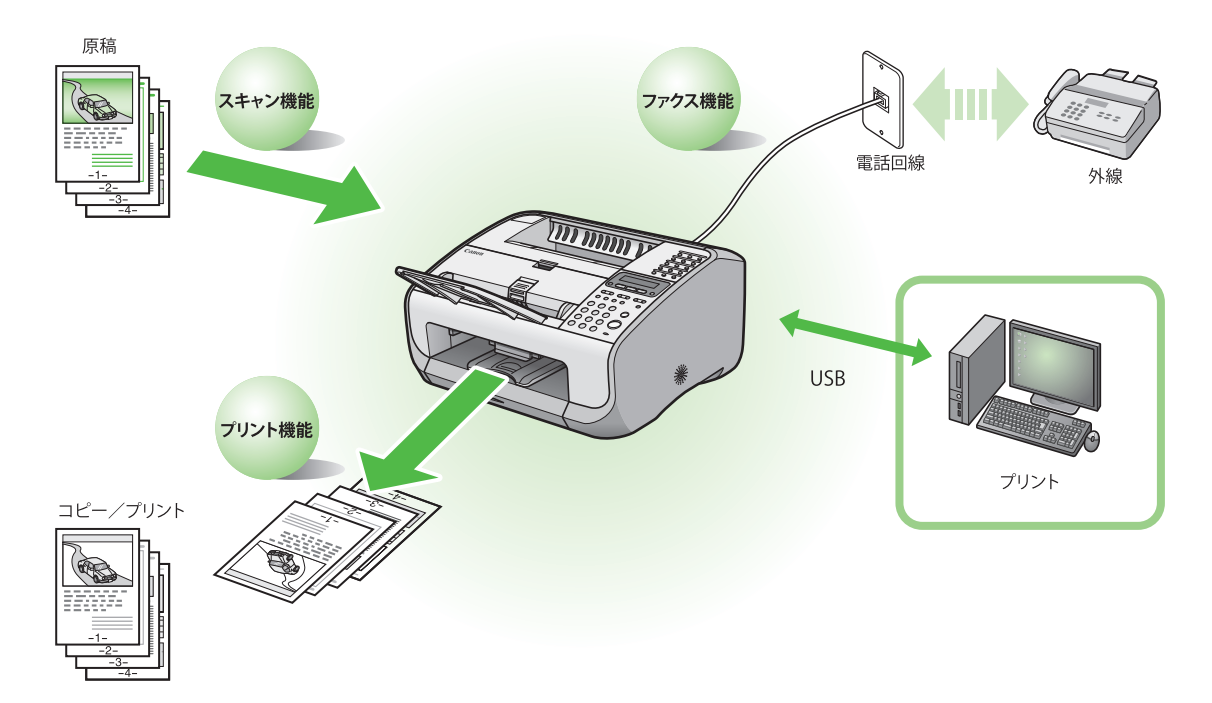

## 目的までの流れ

各機能(コピー、ファクス、プリント)を使用するには、以下の流れに沿って設定してください。 例えば、コピー機能のみ使用する場合は「必須の設定」を、コピー機能とファクス機能の両方を使用 する場合は「必須の設定」と「ファクス設定」を設定します。

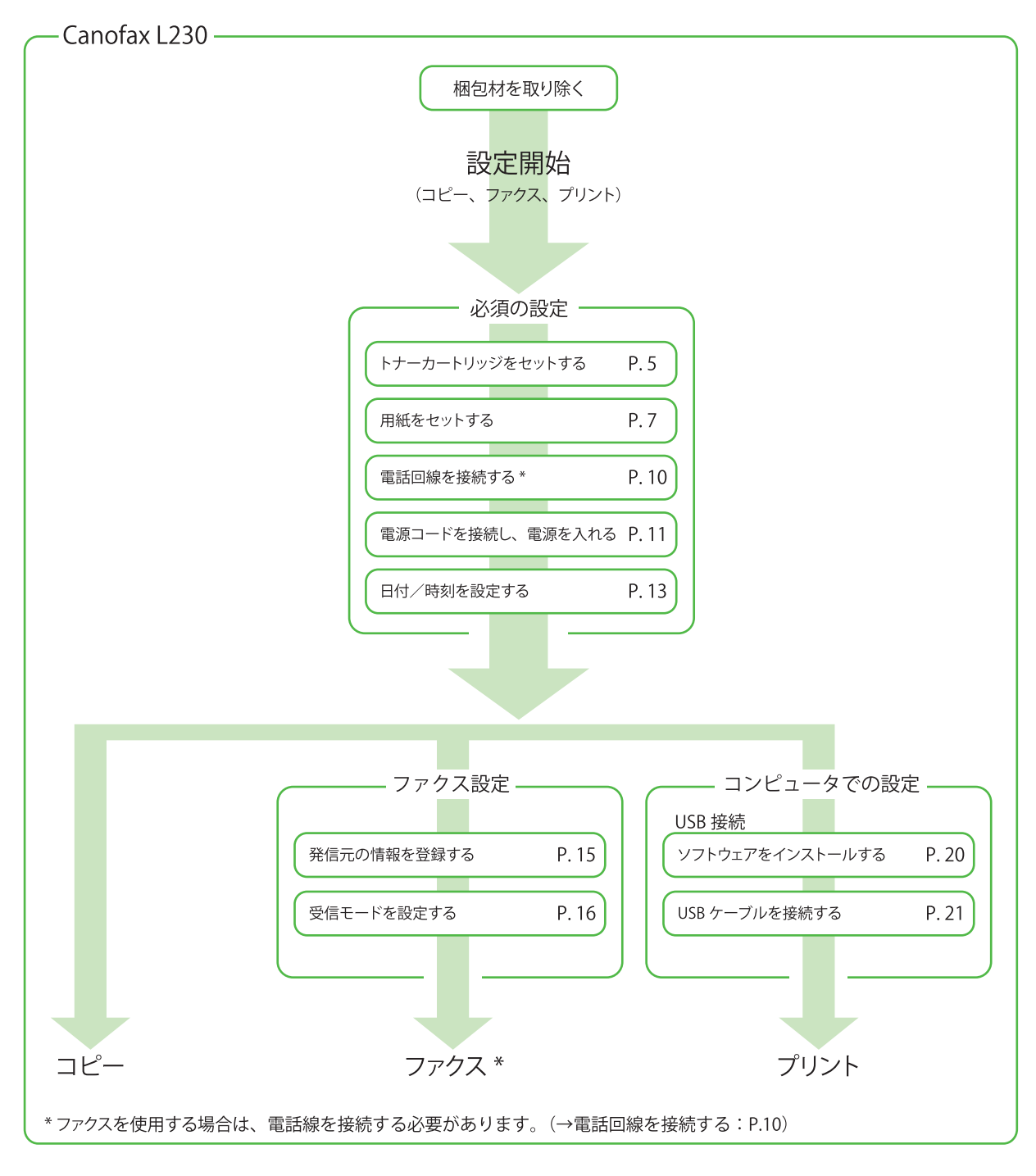

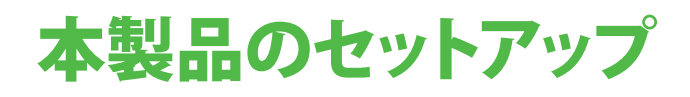

## 同梱品を確認する

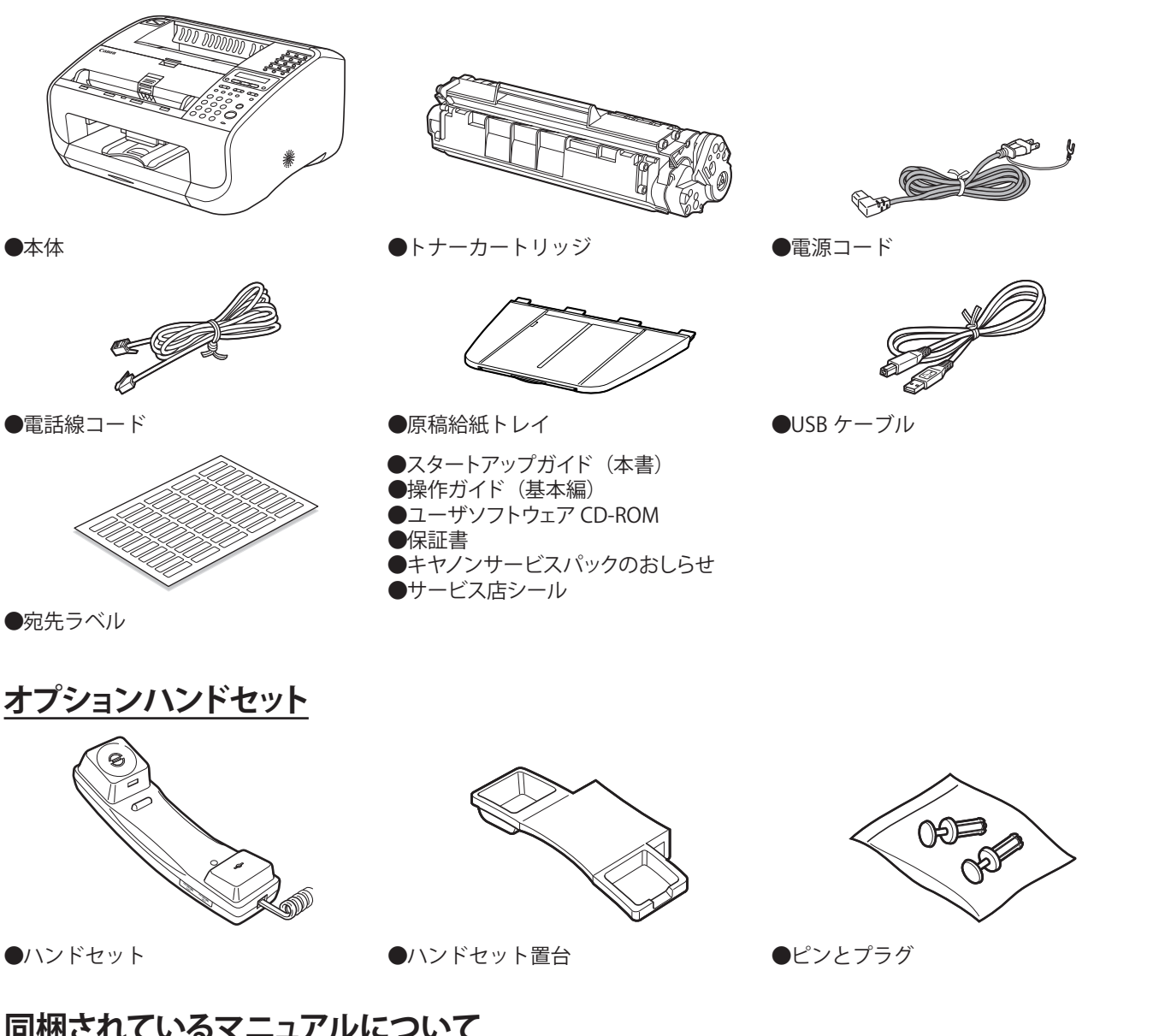

同梱されているマニュアルについて

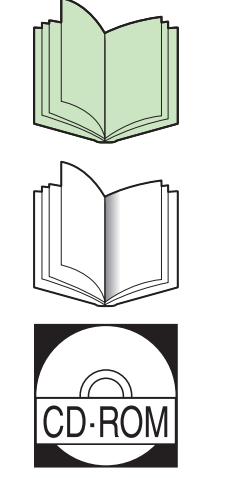

- ●スタートアップガイド(本書):本製品の設定およびソフトウェアの インストールについて説明しています。
- ●操作ガイド(基本編):基本的な操作について説明しています。
- ●操作ガイド(総合編):すべての操作について説明しています。 (基本的な操作も含まれています。)

## トナーカートリッジをセットする

1 トナーカートリッジを保護袋から取り出します。

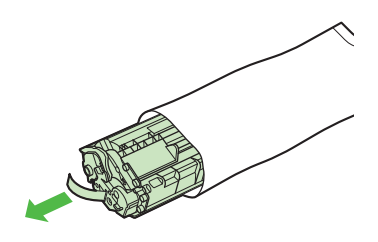

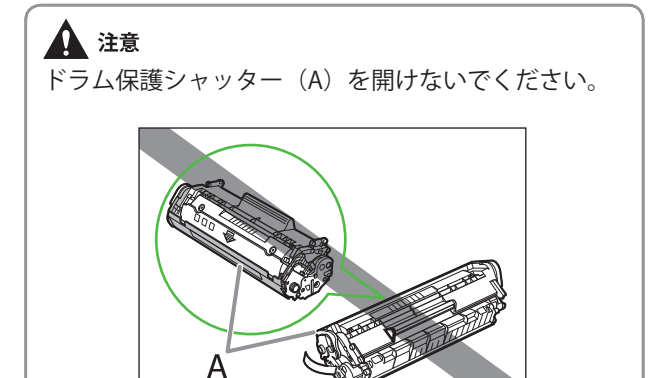

**2** トナーカートリッジをゆっくりと数回振って、内部のトナーを均一にならします。

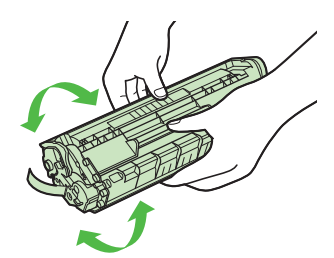

**3** 平らなところに置いてシーリングテープを 完全に引き抜きます。

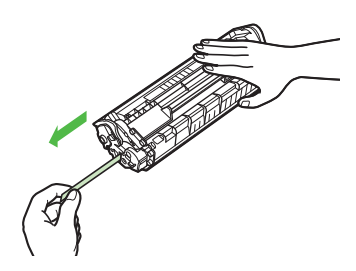

#### 🧭 XE

シーリングテープはまっすぐに引き抜いてください。

#### 1 注意

- 引き抜いたシーリングテープには、トナーが付着していることがあります。手や衣服を汚さないように注意してください。
- 手や衣類にトナーが付着した場合は、冷水で洗って ください。温水を使うと、トナーが定着し、落ちな くなります。

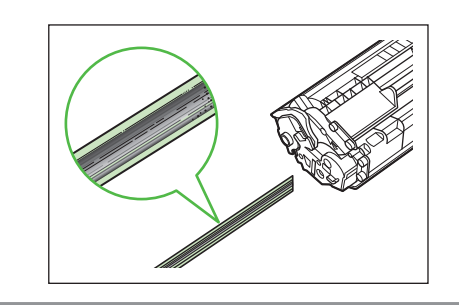

**4** トナーカバー(A)を開けます。

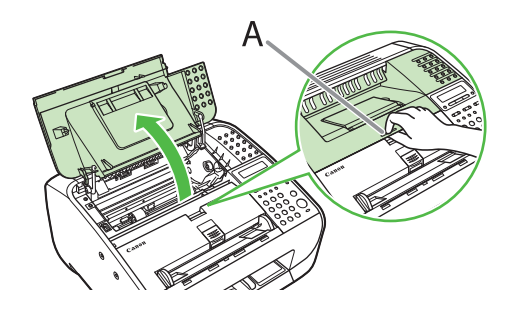

5 トナーカートリッジの取っ手(A)を持ち ます。

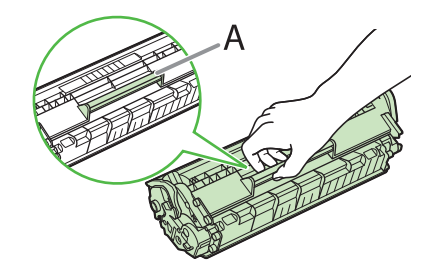

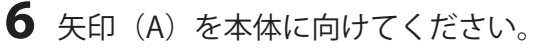

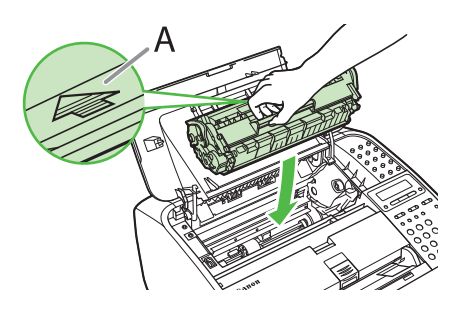

7 トナーカートリッジの左端の突起(A)を 本体内部の溝に合わせ、ガイドに沿って収 めます。

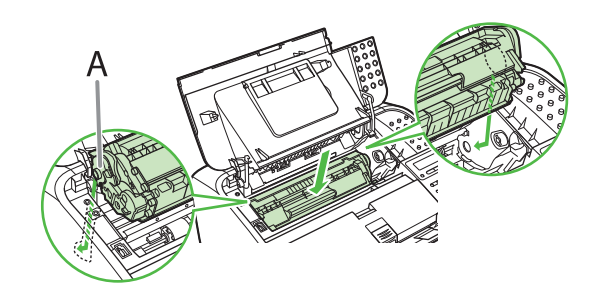

8 トナーカートリッジが完全に本体に収まる まで手で押し込みます。

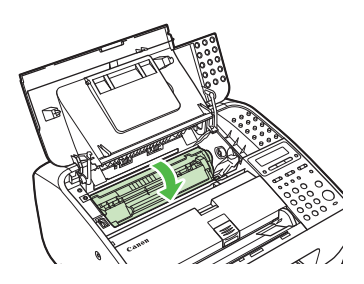

**9**トナーカバーを閉じます。

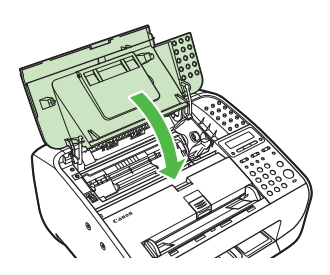

#### **注意** 指を挟まないよう注意してください。

**10** 原稿排紙トレイ(A)と原稿排紙補助トレイ(B)を開きます。

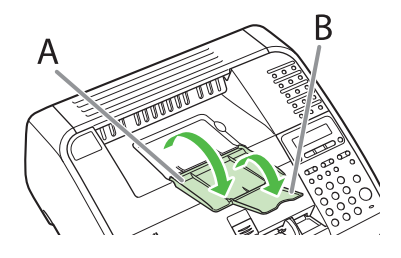

## 用紙をセットする

1 用紙カバーを持ち上げ、完全に引き出します。

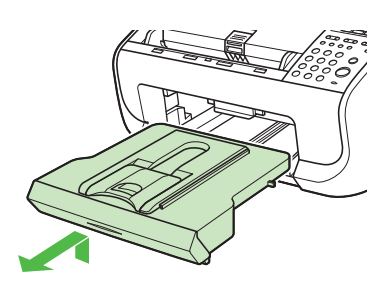

🧭 🗡 E

用紙カバーの後端が用紙後端ガイドに引っかからない ようにして下さい。

左右の用紙ガイドをつまみながら用紙サイズに合うようにスライドさせます。

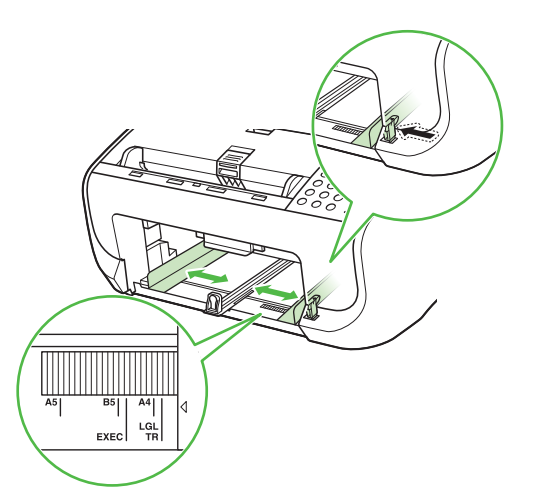

3 用紙後端ガイドをスライドします。

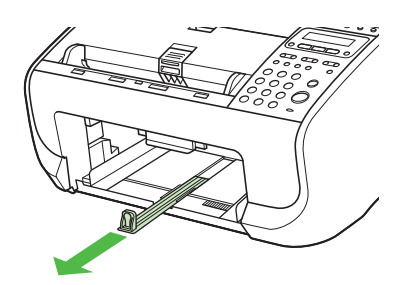

4 用紙をよくさばき、端を揃えます。

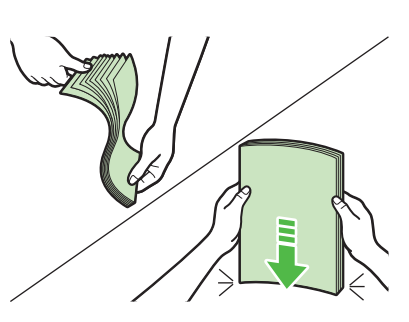

**5** 印刷する面を上にして用紙をセットします。

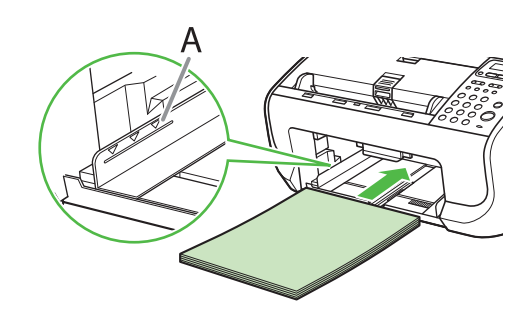

🥢 XE

セットした用紙束の高さが、給紙ガイド(A)より下 になるように確認してください。 **6** 用紙後端ガイドを、用紙サイズに合うよう スライドさせます。

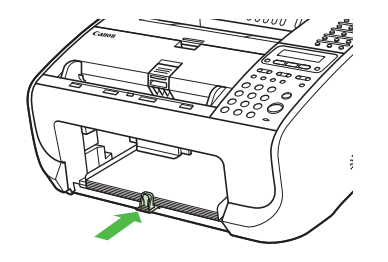

#### 🧭 ¥Ŧ

- 工場出荷時には、用紙サイズと種類はそれぞれ
   < A4 >、<フツウシ>にセットされています。それ以外の用紙をセットするときは、用紙のサイズと
   種類を変更してください。詳細は、操作ガイド(基本編)「第2章原稿と用紙の取り扱い」「使用可能な用紙」を参照してください。
- はがきをセットする方法については、操作ガイド(基本編)「第2章原稿と用紙の取り扱い」「用紙をセットする」を参照してください。
- A4 サイズより短いサイズの用紙をセット場合は、 用紙後端ガイドをつまみながら、用紙サイズの位置 に合うようスライドさせます。

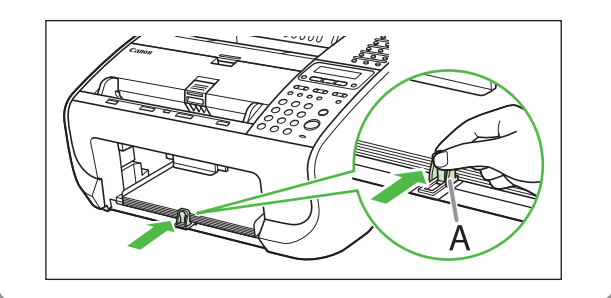

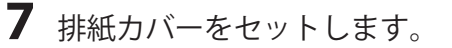

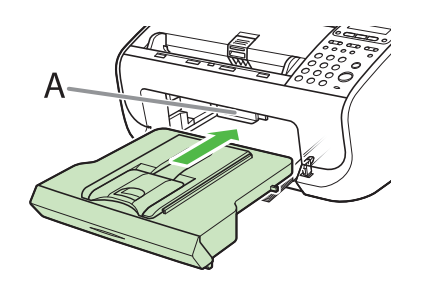

#### 🧭 XE

取り付ける際は用紙カバーの後端が原稿読み取り部に 引っかからないようにしてください。 8 排紙トレイ (A) を引き出し、排紙補助トレイ (B) を開きます。

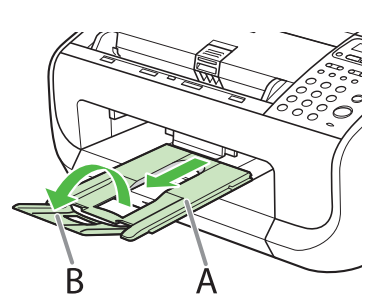

#### 1 注意

排出トレイを広げない状態で、排紙補助トレイを開閉 しないでください。

9 原稿給紙トレイを差し込みます。

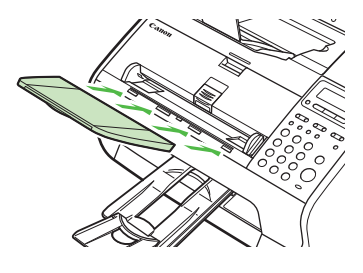

#### 🧭 XE

セットする原稿が原稿給紙トレイより大きいときは、 拡張トレイを引き出してください。

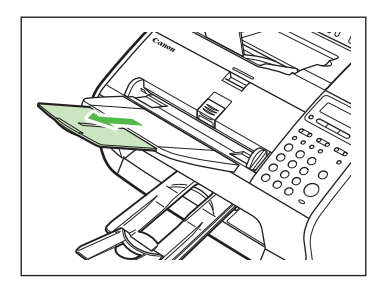

## オプションハンドセットを取り付ける

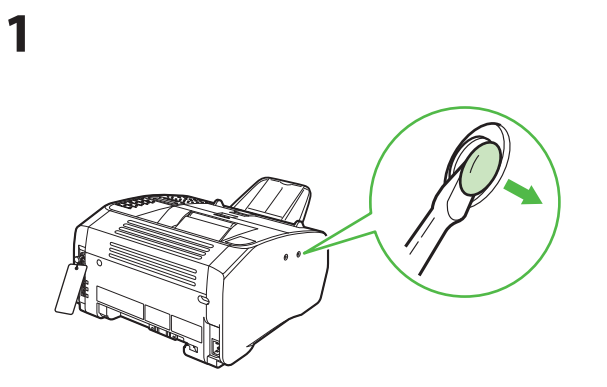

ドライバーなどを使って、本体左側面のフタを2つ 外します。

2

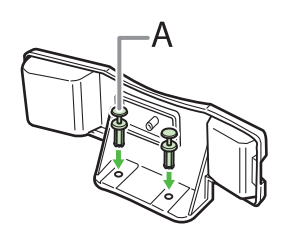

プラグからピンを抜き取り、プラグをハンドセット 置き台の穴に差し込みます。

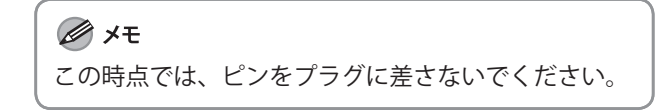

3

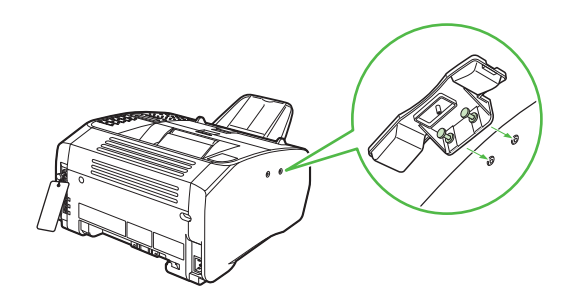

ハンドセット置き台に差したまま、プラグを本製品 の穴に差し込みます。

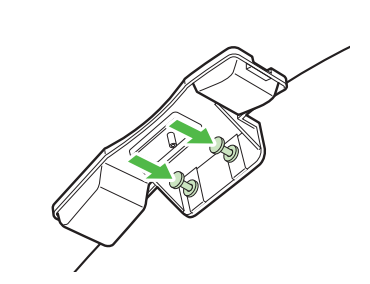

ピンをプラグに差して、指で押し込みます。

5

4

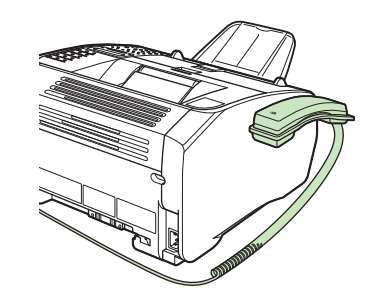

ハンドセットを置き台に置きます。

6

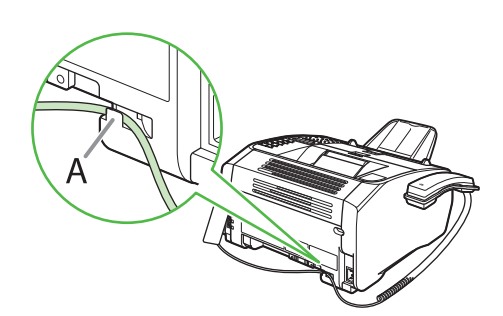

配線にゆとりをもたせるために、本体の裏側にある フック(A)にハンドセットのケーブルを掛けます。

#### 🧭 XE

ハンドセットまたはお手持ちの電話機を使用する場合 は、受信モードを< FAX/TEL >または<シュドウ> に設定してください。(→ファクス受信の設定、受信 モードを選択する:P.16)

## 電話回線を接続する

ファクスを使用する場合は本製品を電話回線に接続する必要があります。

●付属の電話線コードを本体の裏側にある電話回線端子(A)に接続し、もう片方の端を壁側の電話回線コネク タに接続します。

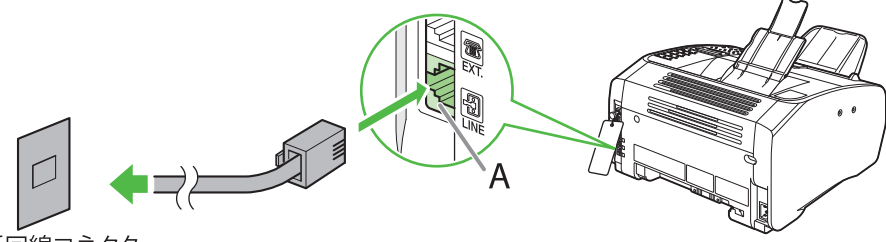

電話回線コネクタ

●市販の電話機や留守番電話機を接続する場合は、その電話機の電話線コードを本体の裏側にある外部機器端子
 (B)に接続します。

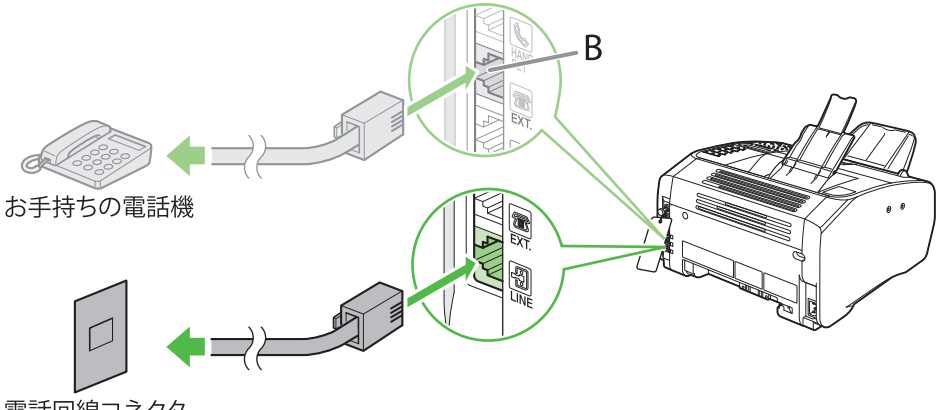

電話回線コネクタ

●オプションのハンドセットを接続する場合は、ハンドセットの電話線コードを本体の裏側にあるハンドセット 端子(C)に接続します。

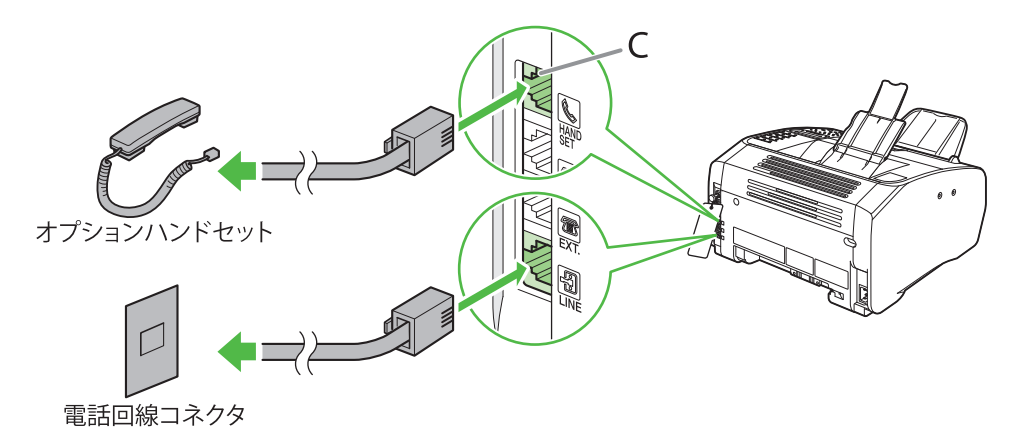

#### 🥭 XE

本製品に接続する電話機が、黒電話\*(600型、601型等)を含む、金属ベル内蔵電話機の場合は、呼び出し音が小さかったり、呼び出し音が鳴らない可能性があります。

\*黒電話とは、以前に一般家庭で普及していた、旧式の黒い電話機の総称です。

本製品には電話回線の種別を自動的に判別する機能があります。この機能を有効にするためには、電話線コードを接続してから、電源コードを接続してください。

## 電源コードを接続し、電源を入れる

本製品では、電源コードを接続すると電話回線の種別が自動的に判別されます。

**1** 付属の電源コードを本体の裏側にある電源ソケットに差し込みます。アース線をアース端子に接続 したあと、電源コードのプラグを電源コンセントに差し込みます。

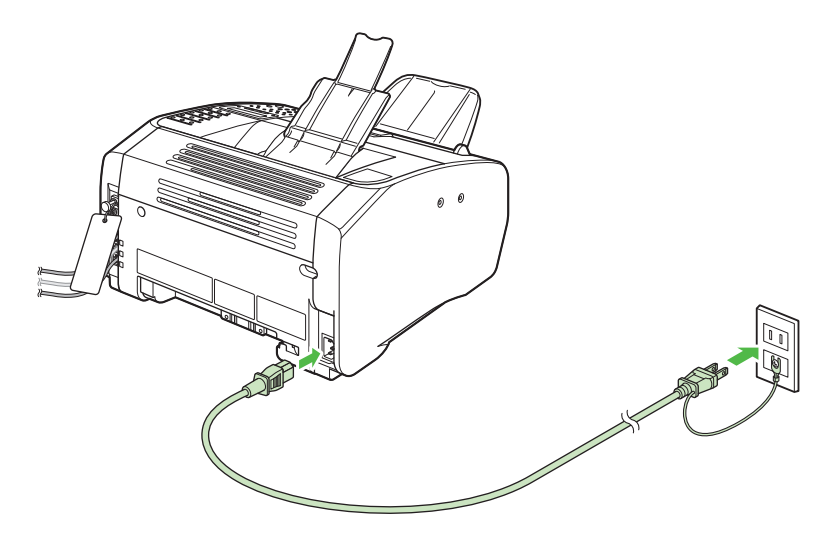

#### 1 注意

アース線を接続する場合は、必ず電源プラグを電源コンセントに接続する前に行ってください。また、アース線を取り外 す場合は、必ず電源プラグを電源コンセントから抜いて行ってください。

2 ディスプレイに待受画面が表示されます。

| /64/       |           |
|------------|-----------|
| 2007 12/31 | MON 10:50 |
| シ゛ト゛ウ      | ヒョウシ゛ュン   |

#### こんなときは…

#### ●ディスプレイが消えたら

本製品はある一定時間何も操作をしないと、自動的に節電状態に移行します(スリープモード)。スリープモードになった 場合は、[節電]を押してスリープモードを解除して設定を続けてください。

- ●<カバーヲ シメテクダサイ/トナーカバー>と表示されたら: トナーカバーと操作パネル部がきちんと閉じているか確認してください。(→トナーカートリッジをセットする:P.5)
- ●<ヨウシヲ セット シナオシテ クダサイ/トナーヲ セット シナオシテ クダサイ>と表示されたら: 用紙が正しくセットされていて、トナーカートリッジが正しく取り付けられているか確認してください。(→トナーカート リッジをセットする:P.5、用紙をセットする:P.7)

🖉 XE

- A4 以外の用紙をセットするときは、用紙のサイズを変更してください。(→操作ガイド(基本編)「第2章 原稿と用紙の取り扱い」)
- ・ 電源コードを抜くとファクス受信データを含むメモリ内のデータは消去されます。

#### 回線種別が正しく判別されない場合

初期設定では、電話回線の種別は自動的に判別されるように設定されています。電話回線の種 別を自動的に判別する場合は、以下の設定をする必要はありません。自動的に判別されない場 合は、以下の手順に従い電話回線の種別を手動で設定してください。

#### 🖉 XE

- ・電話回線の種別を自動的に判別する場合は、電話線コードを接続してから、電源コードを接続してください。 電源コードを先に接続した場合、電話回線の種別は自動的に判別されません。
- ・構内交換機 (PBX)、ホームテレホン、ビジネスホンに接続している場合は、電話回線の種別が自動的に判別されないことがあります。
- 1 [メニュー] を押します。
- **2** [◀━] または [+►] を押して< 5 ファクスセッテイ>を選択し、[OK] を押します。
- **3** [◄–] または [+►] を押して<2 キホントウロク>を選択し、[OK] を押します。
- **4** [◀−] または [+ト] を押して<4 カイセン シュルイ センタク>を選択し、[OK] を 押します。
- **5** [◄–] または [+►] を押して<シュドウ>を選択し、[OK] を押します。

6 [◄-] または [+▶] を押して電話回線の種類を選択し、[OK] を押します。 次の項目から選択できます。 <プッシュカイセン>:お使いの電話がトーン回線の場合に選択します。 <ダイヤルカイセン>:お使いの電話がパルス回線の場合に選択します。<ダイヤルカイセン>を選択した場合、 回線速度を<20PPS >か<10PPS >から選択します。工場出荷時の初期値は<20PPS >に設定されています。

7 [ストップ/リセット]を押して、待受画面に戻ります。

## 日付/時刻を設定する

本製品を使用する前に必ず、現在の日付と時刻を登録してください。設定した日付と時刻は、時刻指定機能の基準時刻になります。

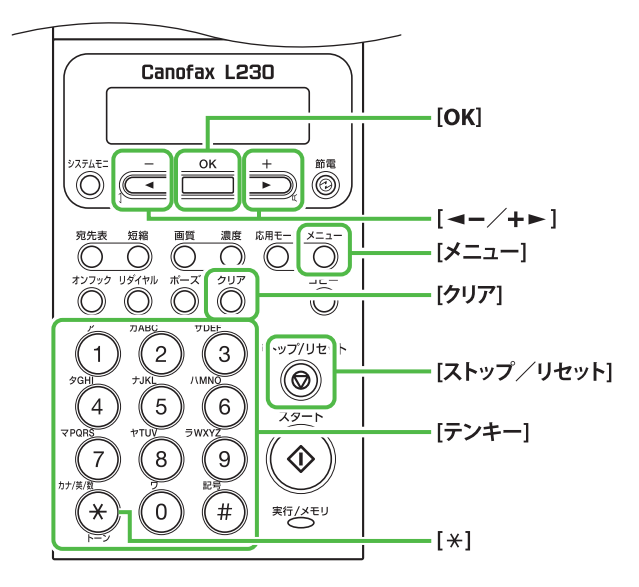

● キー について

- テンキー:数字を入力します。
- 【<-】または[+>]:カーソルを動かします。
- [OK]:入力した内容を確定します。

- 1 [メニュー] を押します。
- 2 [◄-] または [+►] を押して<8 タイ マー セッテイ>を選択し、[OK] を押し ます。
- **3** [◄–] または [+►] を押して<1 ヒヅ ケ/ジコク セッテイ>を選択し、[OK] を押します。
- 4 テンキーを使って時刻(24時間表示)と日 付(年/月/日)を入力し、[OK]を押します。

<sup>ヵ」</sup> <mark>ヒツ゛ケノシ゛コク セッテイ</mark> <u>1</u>0:50 '07 12 31

#### 🥭 XE

数字を間違えて入力した場合は、[◀–] または [+►] で修正する数字ににカーソルを合わせて上書きして下 さい。

**5** [ストップ/リセット] を押して、待受画 面に戻ります。

#### 🥭 XE

- 日付の表示形式は、<2 ヒヅケ/ジコク タイプ> で以下の中から選択できます。
- < YYYY MM/DD >
- < MM/DD/YYYY >
- < DD/MM YYYY >

#### こんなときは…

●ディスプレイが消えたら

本製品はある一定時間何も操作をしないと、自動的に 節電状態に移行します(スリープモード)。スリープモー ドになった場合は、[節電]を押してスリープモードを 解除して設定を続けてください。

## 文字の入力方法

次のボタンを使用して本体に情報を入力します。

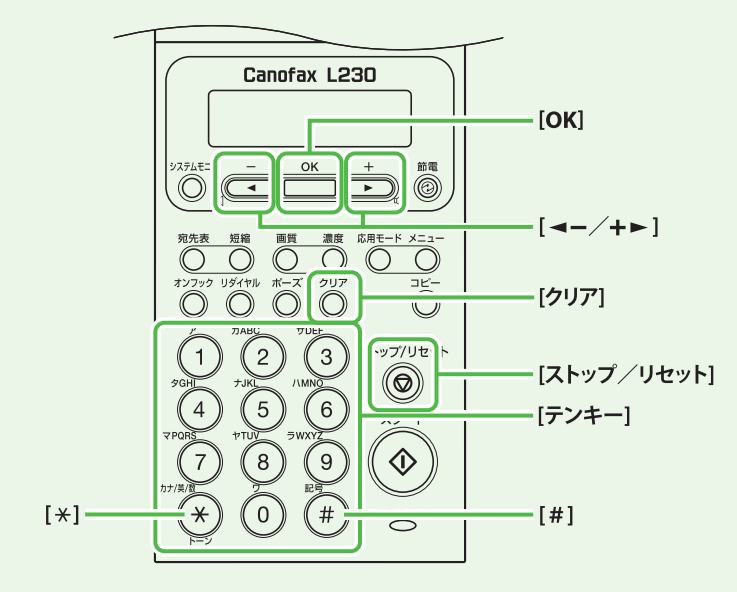

各入力モードで、以下の文字を入力できます。

| *          | (77)                                                         | [A]                                              | [1] |
|------------|--------------------------------------------------------------|--------------------------------------------------|-----|
|            | アイウエオ                                                        |                                                  | 1   |
| 2          | カキクケコ                                                        | ABCabc                                           | 2   |
| 3          | サシスセソ                                                        | DEFdef                                           | 3   |
| 4          | タチツテト                                                        | GHlghi                                           | 4   |
| 5          | ナニヌネノ                                                        | JKLjkl                                           | 5   |
| 6          | ハヒフヘホ                                                        | MNOmno                                           | 6   |
| $\bigcirc$ | マミムメモ                                                        | PQRSpqrs                                         | 7   |
| 8          | ヤユヨ                                                          | TUVtuv                                           | 8   |
| 9          | ラリルレロ                                                        | WXYZwxyz                                         | 9   |
| 0          | ワヲン<br>アイウエオヤユヨツ                                             | 0                                                |     |
| (#)        | (スペース)<br><sup>、</sup> (濁音)<br><sup>°</sup> (半濁音)<br>。「」、・ - | (スペース)*<br>#!",;:^``_=<br>/ ´?\$@%&<br>+()[]{}<> | #   |

- 文字の入力は操作パネルのテンキーを使います。入力したい文字が表示されるまでテンキーを繰り返し押します。
- ●記号を入力するには、[#]を押し ます。
- ●入力モードを切り替えるには [\*] を押します。
  - [7]:カナモード
  - [A]:アルファベットモード
  - [1]:数字モード
- ●カーソルを動かすには、[◄-]または [+►]を押します。
- ●カーソルの位置で文字を削除する には、[クリア]を押します。文字 をすべて削除するには、[クリア] を長押しします。

## 発信元の情報を登録する

ファクスを送信する前に必ず、送信した相手の記録紙に印字される発信元の情報(ファクス番号、発 信元略称(ユーザ略称)、現在の日付/時刻)を登録します。

## - 文字入力ガイドライン-

登録した発信元の情報は、ファクスを送信したときに、発信元記録として相手先の記録紙にプリントされます。

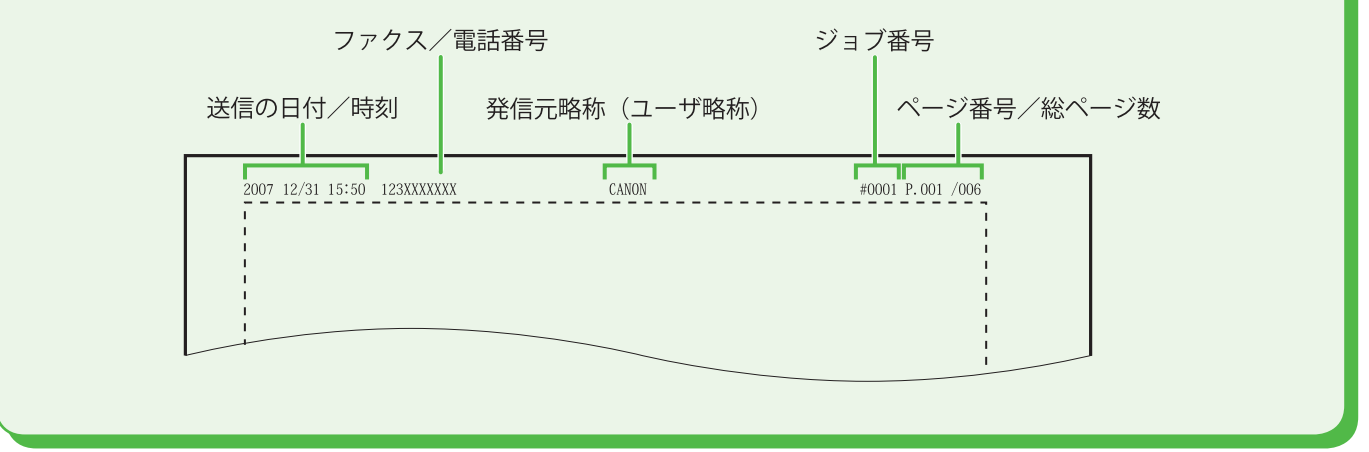

- 1 [メニュー] を押します。
- 2 [◄-] または [+ト] を押して<5 ファ クスセッテイ>を選択し、[OK]を押します。
- **3** [◄-] または [+ト] を押して<2 キホ ントウロク>を選択し、[OK] を押します。
- 4 [◄-] または [+ト] を押して<1 ユー ザ TEL バンゴウトウロク>を選択し、[OK] を押します。
- 5 送信した相手の記録紙に印字されるファクス番号(スペースを含め最大 20 桁)をテンキーを使って入力し、[OK]を押します。 (→文字の入力方法: P.14)

ッ ユ - サ゛TELハ゛ンコ゛ウトウロク 123XXXXXX \_\_\_

ジモ[#] ボタンで、スペース、-、+が入力できます。

- 6 [◄-] または [+ト] を押して<2 キホ ントウロク>を選択し、[OK] を押します。
- 7 [◄-] または [+▶] を押して<2 ユー ザリャクショウ トウロク>を選択し、 [OK] を押します。
- 8 送信した相手の記録紙に印字される名前 (最大 32 文字)(名前、会社名、など)を、 テンキーを使って入力し、[OK]を押します。 (→文字の入力方法: P.14)

<sub>990</sub> ューサ゛リャクショウ トウロク [ア] キヤノ<u>ン</u>

**9** [ストップ/リセット]を押して、待受画 面に戻ります。

#### こんなときは…

●ディスプレイが消えたら 本製品はある一定時間何も操作をしないと、自動的に 節電状態に移行します(スリープモード)。スリープモー ドになった場合は、[節電]を押してスリープモードを 解除して設定を続けてください。

## ファクス受信の設定

## 受信モードを選択する

ファクスや電話をどのように受信するかを受信モードで設定します。以下に従って、適切な受信モードを選択してください。(→受信モードについて:P.17)

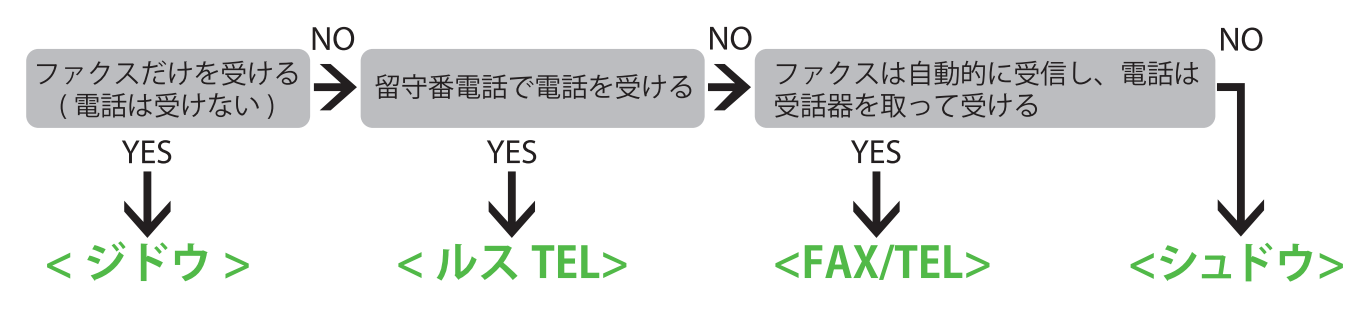

#### 🧭 XE

- ・リモート受信機能は、受信モードが<シュドウ>で外付け電話機が接続されている場合に便利です。外付け電話機の受 話器を取って2桁のリモート受信 ID(初期値:25)を入力することで、ファクスを受信できます。
- ・ <ルス TEL >の場合は、留守番電話機を本製品に接続してください。(→電話回線を接続する: P.10)
- ・ < FAX/TEL >または<シュドウ>の場合は、外付け電話機を本製品に接続してください。(→電話回線を接続する:P.10)
- 初期設定では、<1 ジュシンモード>が<ジドウ>に設定されています。本体に外付け電話機が接続されていて、ファクスや電話を受信すると、外付け電話機が鳴ります。外付け電話機が鳴っている間は電話に出ることができます。呼び出し音を鳴らさないようにするには、[メニュー] →<5 ファクスセッテイ>→<4 ジュシン キノウ セッテイ>→<2 チャクシン ヨビダシ>を< OFF >にしてください。

## 受信モードを設定する

- 1 [メニュー] を押します。
- 2 [◄-] または [+ト] を押して<5 ファ クスセッテイ>を選択し、[OK]を押します。
- **3** [◄–] または [+►] を押して<1 ジュ シンモード>を選択し、[OK] を押します。
- **4** [◄━] または [+►] を押して受信モード を選択し、[OK] を押します。

**5** [ストップ/リセット] を押して、待受画 面に戻ります。

こんなときは…

●ディスプレイが消えたら 本製品はある一定時間何も操作をしないと、自動的に 節電状態に移行します(スリープモード)。スリープモー ドになった場合は、[節電]を押してスリープモードを 解除して設定を続けてください。

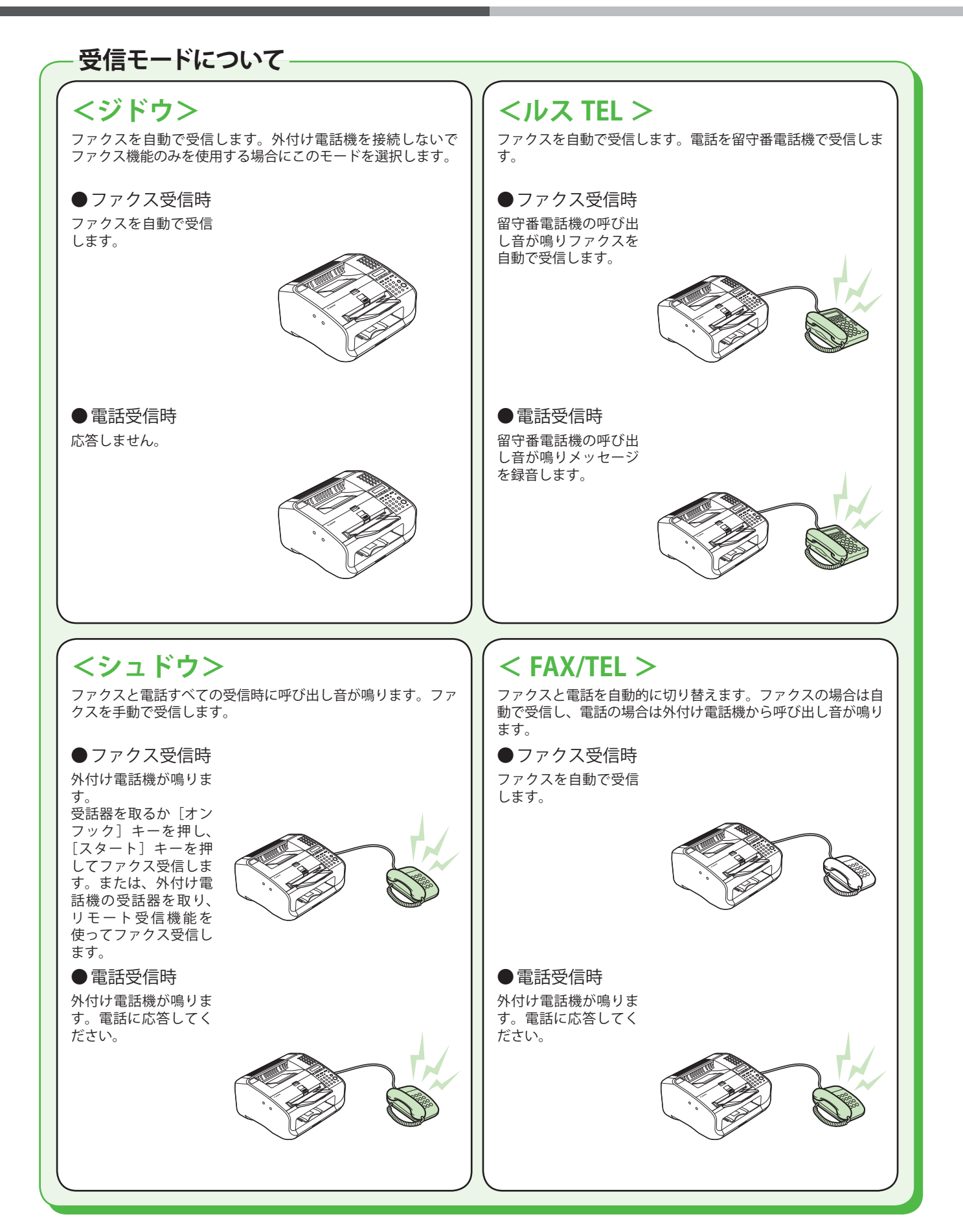

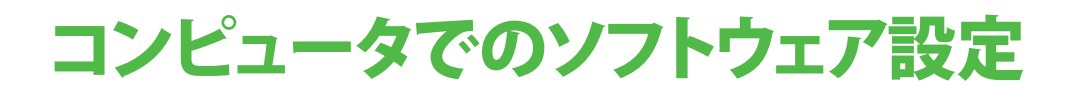

## コンピュータと本製品の接続方法

#### USB 接続(設定方法の詳細は、P.20 を参照してください。)

コンピュータからのプリントができます。

コンピュータからのプリントの詳細については、操作ガイド(総合編)5章「プリント」を参照してく ださい。

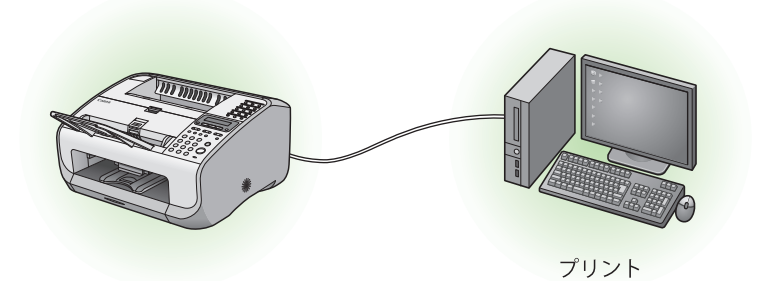

#### 動作環境

Microsoft Windows 2000 CPU:Intel® Pentium® 133MHz 以上 メモリ:128MB 以上

Microsoft Windows XP CPU:Intel® Pentium® II/Celeron® 300MHz 以上 メモリ:128MB 以上

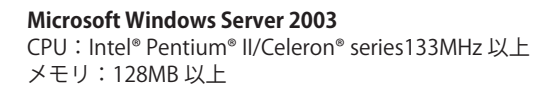

**Microsoft Windows Vista** CPU:Intel® Pentium® 800MHz 以上 メモリ:512MB 以上

## ユーザーソフトウェア CD-ROM について

## <u>ドライバ</u>

#### 🍏 CARPS2 ドライバ

キヤノン CARPS2 プリンタドライバにより アプリケーションから本製品にプリントで きるようになります。コンピュータの処理 能力を利用してプリントするデータを圧縮 することで高速データ処理できます。

### マニュアル

#### 操作ガイド(総合編)

操作ガイド(総合編)では、各種操作、システ ム管理者設定、各種レポート/リスト、トラブ ル時の対処方法について説明しています。

### 付属のアプリケーションについて

#### FontGallery

TrueType フォント和文書体、かな書体、欧文 書体が収められています。

#### FontComposer

FontGallery の通常書体とかな書体を組み合わ せて使用するためのユーティリティソフトウェ アです。

#### 🧭 XE

- 「FontGallery」と「FontComposer」は、ユーザソフトウェア CD-ROM 内にある[FGALLERY]フォル ダからインストールしてください。インストール方法は[FGALLERY]フォルダに収められている取扱説明書を参照してください。また、各アプリケーションについての注意事項等については Readme ファイルを参照してください。
- ・ [FGALLERY] フォルダの開き方:タスクバーの [ス タート] → [マイコンピュータ] をクリックします。 Windows 2000 のときは、デスクトップの [マイコ ンピュータ] をダブルクリックします。CD-ROM ア イコンを開き、[FGALLERY] フォルダをダブルクリッ クしてください。
- ・「FontGallery」 と「FontComposer」 は Windows Vista には対応していません。

## USB 接続

#### インストールする前に

- ソフトウェアをインストールする前に、USB ケーブルを接続しないでください。ソフトウェアをインストールする前に USB ケーブルを接続すると、「新しいハードウェアの検出ウィザード」画面が表示されます。この場合は、「キャンセル」をクリックして USB ケーブルを外してください。
- Windows 2000/XP/Server2003/Vista をお使いの場合は、管理者モードでログオンしてく ださい。
- ・USB ケーブルを接続する前に、本製品の電源が入っていることを確認してください。
- ・各手順の画面上の緑色の枠で囲まれたボタンをクリックすると、次の手順に進みます。

| <u>インストール手順</u>                                                                                                    | 3                                                                                                    | 5                                                                                                    |
|----------------------------------------------------------------------------------------------------|----------------------------------------------------------------------------------------------------|----------------------------------------------------------------------------------------------------|
| 1                                                                                                    | インストール<br>ソフロウェアの説明を表示<br>EXAMEを表示<br>ご<br>CARPOS プリンタトライバ<br>通知                                                                                                    | <ul> <li>CARPS2 Printer Driver - セットアップウィザード Ver. 2.10 </li> <li>CARPS2 Printer Driver2&gt;アップゥ・ザードへようこそ</li> <li>CAPS2 Printer Driver2&gt;アップゥ・ザードへようこそ</li> <li>CarDマイードでは、ご使用のコンピュー気にCARPS2アレッドライバ<br/>をインストールします。</li> <li>Findems アーバ(の表示)にたりアップを続くします。</li> </ul>                                                                                                    |
|                                                                                                    | 上記です。システージの行い、い、システィンストールに見て、ビスタレール、医メリックム、 画面の<br>たいたいにないないで、小しまれ、大き、大き、 地帯的フィンクレイン くらく ススール いそえ場合、ビスストー<br>しんしまった。また、大き、大き、大き、 地帯的フィンクレイン くらく ススール いそえ場合、ビスストー<br>しんしまった。また、大き、大き、地帯的フィンクレイン くらく ススール<br>しんしまった。また、<br>しんしまった。また、<br>「コール」 したいないで、<br>また、<br>「コール」 したいないで、<br>「コール」<br>また、<br>「コール」<br>「コール」<br>「コール」<br>「コール」<br>「コール」<br>「コール」<br>「コール」 | Peadme77r1140表示(P)           (次へ切)2                                                                                                    |
| 2<br>Canon CARPS2<br>CD-ROM Setup<br>Common 2007<br>Common 2007<br>Co | メモ     ディスク容量が足りないためソフ     トウェアをインストールできない     場合は、エラーメッセージが表示     されます。ディスクの空き容量     を増やしてから、もう一度インス     トールしてください。     4                                                                                                    | 6<br>C ARRSS Printer Driver - セットファクフィ/ - F Ver. 2:10<br>アリンのセイストール方法<br>フリンクロインストール方法を選択してびるい。<br>・<br>フリンクロインストール方法を選びていると、<br>・<br>コーントローンのとのフリンクも存着してインストール<br>・<br>この目標をするという<br>・<br>したいまするの。<br>・<br>には、日本ののののでは、<br>は、日本ののののでは、<br>には、日本ののののでは、<br>には、日本ののののでは、<br>には、日本ののののでは、<br>には、日本ののののでは、<br>には、日本ののののでは、<br>には、日本ののののでは、<br>には、日本ののののでは、<br>には、日本ののののでは、<br>には、日本ののののでは、<br>には、日本ののののでは、<br>には、日本ののののでは、<br>には、日本のののでは、<br>には、日本のののでは、<br>には、日本のののでは、<br>には、日本のののでは、<br>には、日本のののでは、<br>には、日本のののでは、<br>には、日本のののでは、<br>には、日本ののでは、<br>には、日本ののでは、<br>には、日本ののでは、<br>には、日本ののでは、<br>には、日本ののでは、<br>には、<br>には、<br>には、<br>には、<br>には、<br>には、<br>には、<br>に |
| [CARPS2 CD-ROM Setup] 画面が表<br>示されない場合は、タスクバーの [ス<br>タート] → [マイ コンピュータ] を<br>クリックします。                                                                                                    |                                                                                                    | [USB 接続でインストール] をチェッ<br>クして[次へ] をクリックします。                                                                                                    |
| Windows Vista:タスクバーの[ス<br>タート]→[コンピュータ]をクリッ<br>クします。<br>Windows 2000:デスクトップ上の<br>[マイ コンピュータ]をダブルク<br>リックします。                                                                                                    | 1.9<br>19<br>19<br>19<br>19<br>19<br>19<br>19<br>19<br>19<br>1                                                                                                    | 本製品は [USB 接続でインストー<br>ル] を推奨しています。                                                                                                    |
| 次 に、CD-ROM ア イ コ ン を 開 き、<br>[MInst (MInst.exe)] をダブルクリッ                                                                                                    |                                                                                                    |                                                                                                    |

クします。

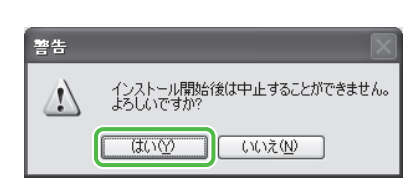

### 8

7

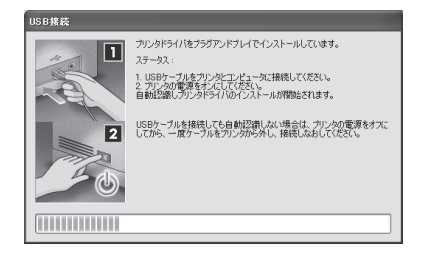

プログレスバーが右端に到達する 前に手順9と10を行ってください。

| ダイングラング メモ                                                   |
|--------------------------------------------------------------|
| 警告 🗙                                                         |
| USB接続を認識できませんでした。<br>再試行(R) キャンセル                            |
| 上記のダイヤログボックスが表示<br>された場合は [再試行] を選択し<br>てインストールを続けてくださ<br>い。 |

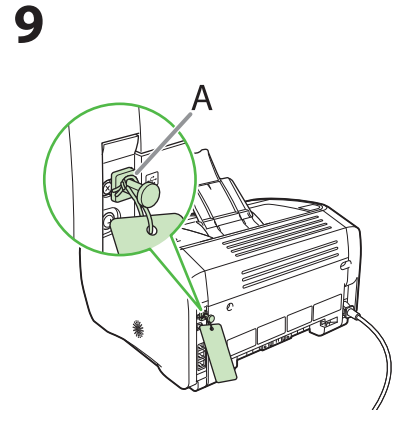

本体後部の USB キャップ(A)を 取り外します。

### 10

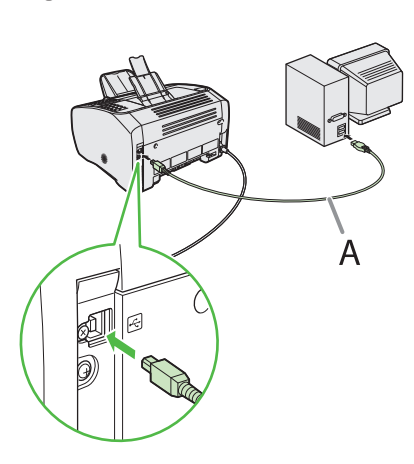

再起動した後、USB ケーブル(A) を、本製品とお使いのコンピュー タに接続します。

#### 🖉 ×モ

新しいハードウェアウィザードが 表示された場合は、[キャンセル] をクリックしてインストールを続 けてください。

11

| 1994 Monthley |
|---------------|
|               |
|               |
|               |
| - 「たんぼう」」のです。 |
|               |
|               |
|               |

12

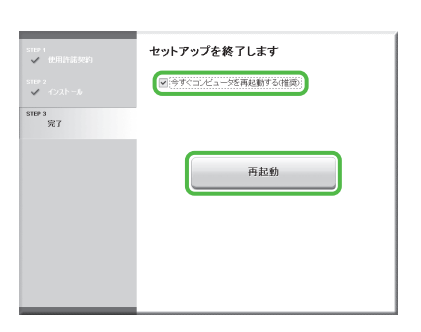

[今すぐコンピュータを再起動す る(推奨)]をチェックしたあと、 [再起動] ボタンをクリックして 再起動してください。

## 13

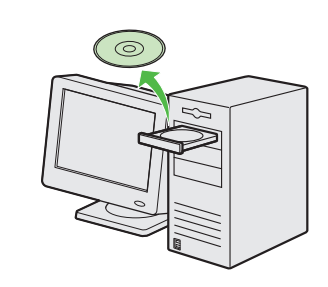

インストールが完了しました。

### インストールの確認をする

ドライバが正しくインストールされているか、また本製品が通常使うプリンタとして設定されている かを確認します。

#### 🧭 ×t

アプリケーションから [印刷] 画面を開いたときに、本製品が選択されていれば、本製品が通常使うプリンタとして設定 されています。

**1** [プリンタと FAX]、Windows 2000 の場合は [プリンタ] フォルダを開きます。 Windows XP/Server2003 ではタスクバーの [スタート] から、[プリンタと FAX] をクリックします。 Windows Vista ではタスクバーの [スタート] から、[コントロールパネル] → [ハードウェアとサウンド] → [プリンタ] をクリックします。

Windows 2000 の場合は[スタート]から、[設定]→[プリンタ]をクリックします。

[Canon L90/L160/L230 CARPS2]のアイコンが表示されているか確認します。

## **2** 通常使うプリンタに設定します。

本製品のプリンタのアイコンをクリックします。[ファイル]メニューから、[通常使うプリンタに設定]をクリックします。

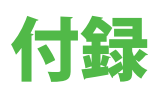

## アンインストール手順

CARPS2 ドライバを削除する前に、次のことを確認してください。
 ●ユーザソフトウェア CD-ROM があること(再インストールする場合)
 ●コンピュータ上で実行中のアプリケーションがないこと

#### 🥭 XE

Windows 2000/XP/Server2003/Vista をお使いの場合は、管理者モードでログオンしてください。

## CARPS2 ドライバを削除する

- 1 タスクバーの[スタート]から、[(すべての) プログラム] → [Canon Printer Uninstaller] → [CARPS2 Printer Uninstaller] をクリッ クします。[プリンタの削除] 画面が表示 されます。
- **2** [Canon L90/L160/L230 CARPS2] を選択し、 [削除] をクリックします。

| 章 プリンタの削除              |                                 | ×               |
|------------------------|---------------------------------|-----------------|
| プリンタを選択し、 削除1をクリッ      | クしてください。                        |                 |
| -h n 2547              | 10-5-27 C-0.                    | 10-25-21        |
| Canon L90/L160/L230 CA | RFS2 Canon L90/L160/L230 CARPS2 | 2.10            |
|                        |                                 |                 |
|                        |                                 |                 |
|                        |                                 |                 |
|                        |                                 |                 |
|                        |                                 |                 |
|                        |                                 |                 |
|                        | クリーンアッゴ(Q) すべて選択( <u>A</u> )    | 前順余( <u>E</u> ) |
|                        |                                 |                 |
|                        |                                 | <u></u><br>終7⊗  |

**3** [はい] をクリックします。 アンインストールが自動で実行され、次の画面が表示されます。

| 警告 |                                                  |
|----|--------------------------------------------------|
| ⚠  | ブリンタ 'Canon L90/L160/L230 CARPS2' を削歩してもよろしいですか? |
|    |                                                  |

4 [終了] をクリックします。

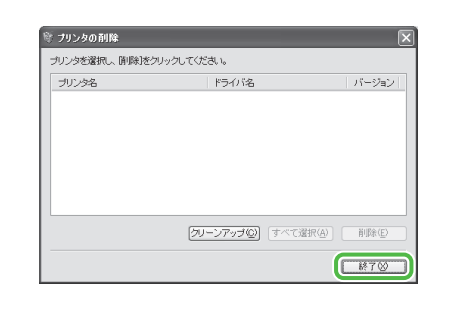

### *ل*ا ک

必要に応じてコンピュータを再起動してください。

## オンラインヘルプの使い方

付属の CD-ROM には、取扱説明書に記載されていないプログラム(ドライバソフトウェアやアプリケー ションソフトウェア)が含まれています。これらのプログラムを使用するには、以下に説明するオン ラインヘルプまたは状況依存ヘルプを参照してください。

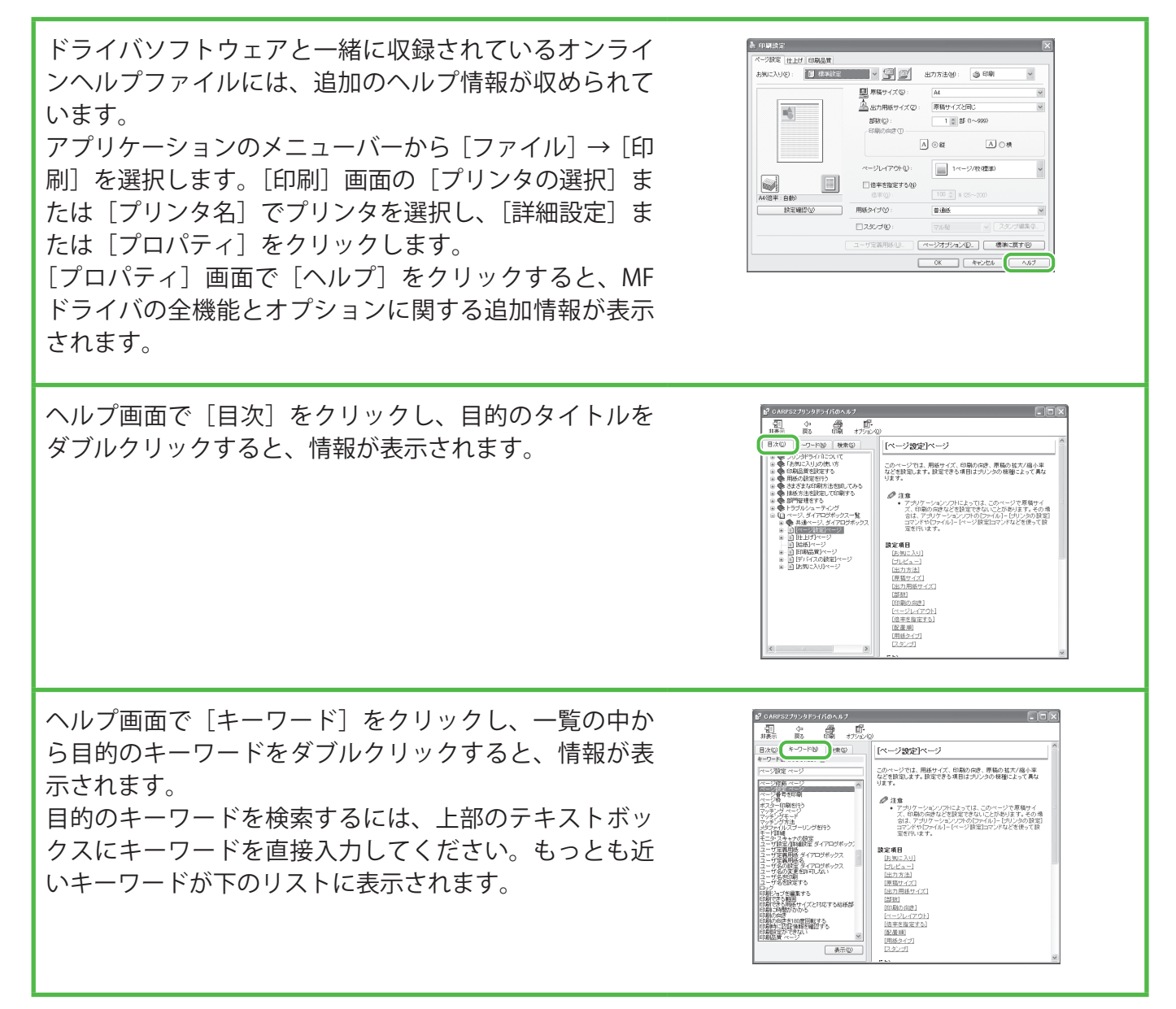

## お問い合わせ窓口について

本製品に操作上問題が発生したときは、操作ガイド(基本編)、操作ガイド(総合編)の「困ったときには」を参照してください。問題が解決しない場合や点検が必要と考えられる場合には、お近くのキヤノン販売店またはキヤノンお客様相談センター(巻末参照)にご連絡ください。

#### 商標について

Canon、Canon ロゴ、および Canofax はキヤノン株式会社の商標です。 Microsoft、Windows、Windows Server、Windows Vista は、米国 Microsoft Corporation の米国および その他の国における登録商標または商標です。 その他、本書中の社名や商品名は、各社の登録商標または商標です。

#### 著作権について

Copyright © 2008 Canon Inc. All rights reserved.

キヤノン株式会社の事前の書面による承諾を得ることなしに、いかなる形式または手段(電子的、機械的、磁気的、光学的、化学的、手動、またはその他の形式/手段を含む)をもっても、本書の全部 または一部を、複製、転用、複写、検索システムへの記録、任意の言語やコンピュータ言語への変換 などをすることはできません。

#### 免責事項

本書の内容は予告なく変更することがありますのでご了承ください。

キヤノン株式会社は、ここに定める場合を除き、市場性、商品性、特定使用目的の適合性、または特許権の非侵害性に対する保証を含め、明示的または暗示的にかかわらず本書に関していかなる種類の保証を負うものではありません。キヤノン株式会社は、直接的、間接的、または結果的に生じたいかなる自然の損害、あるいは本書をご利用になったことにより生じたいかなる損害または費用についても、責任を負うものではありません。

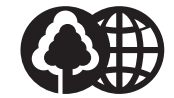

消耗品のご注文先

本書は本文に再生紙を 使用しています。 本書は揮発性有機化合物(VOC) ゼロのインキを使用しています。

| 販 売 先        |             |  |
|--------------|-------------|--|
| 電話番号         |             |  |
| 担当部門         |             |  |
| 担当者          |             |  |
|              | サービス担当者 連絡先 |  |
| 販 売 店        |             |  |
| 電話番号         |             |  |
|              |             |  |
| <b>坦 光 老</b> |             |  |

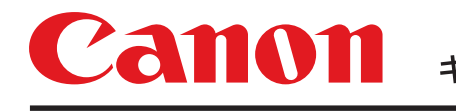

キヤノン株式会社・キヤノンマーケティングジャパン株式会社

お客様相談センター ( 全 国 共 通 番 号 )

## 050-555-90055

 [受付時間] 〈平日〉9:00~20:00 〈土日祝祭日〉10:00~17:00 (1/1~3は休ませていただきます)
 ※上記番号をご利用いただけない方は 043-211-9331 をご利用ください。
 ※IP電話をご利用の場合、プロバイダーのサービスによってつながらない場合があります。
 ※受付時間は予告なく変更する場合があります。あらかじめご了承ください。

キヤノンマーケティングジャパン株式会社

#### 〒108-8011 東京都港区港南2-16-6

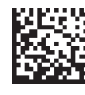